型号: HS-2

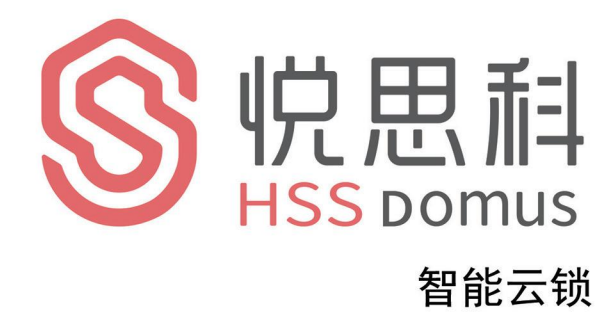

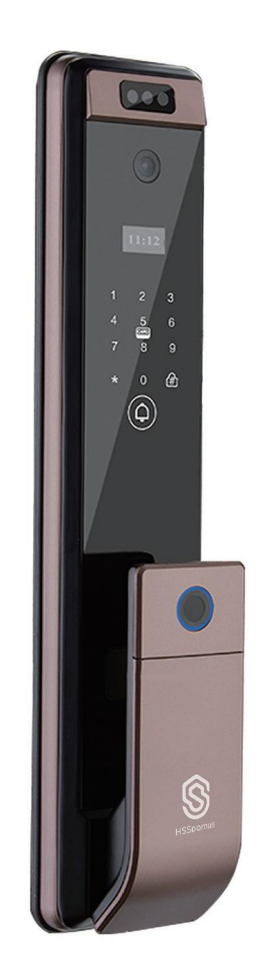

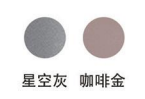

Operating instruction 悦思科HS-2安装使用说明书

- 1,修改管理员密码,切记管理员密码不外漏!
- 2, 机械钥匙放在车里或公司, 以便应急用。
- 3, 锂电池电压低报警请及时充电。
- 4、输入指纹时4次分不同的按压面输入,以便
  全方位输入指纹,便于日后指纹识别开锁!

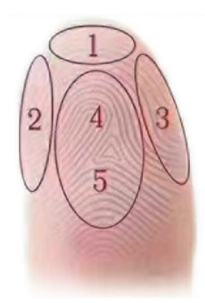

# 目 录

| -,    | 设置描述        | 01 |
|-------|-------------|----|
| 1. 1  | 门铃功能        | 01 |
| 1. 2  | 恢复出厂设置      | 01 |
| 1. 3  | 电量过低提示      | 01 |
| 1.4   | 外接 USB 应急电源 | 01 |
| 1. 5  | 非法用户报警      | 01 |
| 1. 6  | 虚位密码        | 01 |
| 二、    | 用户设置        | 02 |
| 2. 1  | 预备工作        | 02 |
| 2. 2  | 初次使用添加管理员密码 | 02 |
| 2. 3  | 进入主菜单       | 02 |
| 2.4   | 添加用户        | 03 |
| 2. 5  | 删除用户        | 04 |
| 2. 6  | 时间设置        | 05 |
| 2. 7  | 安装设置        | 05 |
| 2. 8  | 联网配置(       | 06 |
| 2.9   | 双重认证设置      | 06 |
| 2.10  | )恢复出厂设置(    | 06 |
| 2. 11 | 1 查询用户数量    | 07 |
| 2.12  | 2 读取记录      | 07 |
| 2.13  | 3 语言设置(     | 08 |
| 2. 14 | 4 语音设置      | 08 |

# 一、设置描述

#### 1.1 门铃功能

用手指触摸 🗘 按键,智能锁即响门铃。

#### 1.2 恢复出厂设置

长按后面板内置的 SET 按键,语音提示"恢复出厂设置,确认请按#号键,取消请按\* 号键",按#号键确认,系统重启至出厂模式。

出厂状态下,任意指纹、密码均可开锁。执行出厂设置操作,不能清除已设置好的开门 方向、扭力参数。

#### 1.3 电量过低提示

系统电量小于 25%,开锁时系统会语音提示"电量不足,请更换电池",电池仍可开锁 50 次左右,但请您及时充电(或者更换电池)。

#### 1.4 外接 USB 应急电源

当电池没电或电量过低,可将数据线连接充电宝插入前锁体上 USB 端口处给锁供电,作 为应急电源。

全自动的 USB 应急电源方案采用给充电池重新充电的方式, 所以插上 USB 线后大概需要 等待 30 秒左右方可开锁。

#### 1.5 非法用户报警

连续输入 5 次错误指纹、密码或卡,系统提示"非法用户,非法入侵,已通知主人", 并锁定 90 秒。在此期间,不响应用户任何操作。90 秒之后解除锁定。

#### 1.6 虚位密码

房门锁增加数字密码虚位功能。在使用密码开锁时,用户可在正确密码前后增加数字,按 "#"号键确认,这样可增加数字密码的安全性,但输入的总长度不得超过 16 位数。

# 二、用户设置

## 2.1 预备工作

首次使用时,请先将电池充满电,放入电池盒,盖回电池盖,智能锁进入待机使用状态。

# 2.2 初次使用添加管理员密码

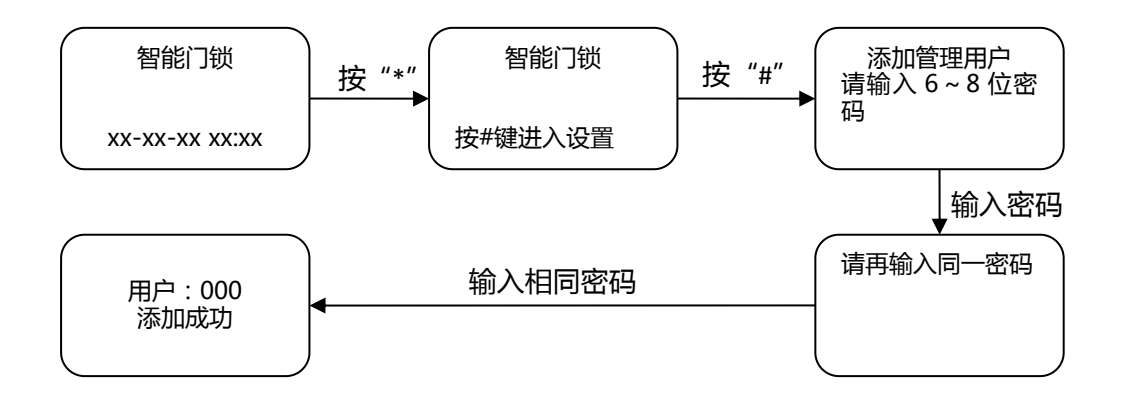

- 1. 短按\*键,再按#键,语音提示"添加管理用户,请输入6到8位密码,按#键确认",用 户输入6到8位密码,按#键确认
- 2. 语音提示"请再输入同一密码",然后输入同一组密码
- 语音提示"用户 000 添加成功", 系统自动跳转到主菜单, 用户根据语音导航退出或者 进行其他操作。

### 2.3 进入主菜单

点亮触摸屏按 "\*" 再按 "#" 键,进入主菜单或按一下后锁板 SET 设置键两种方式。进入主菜单必须要输入管理员信息验证。

进入主菜单后,语音提示"请按数字键选择操作",用户可根据菜单号,按相应的数字 键选择操作。

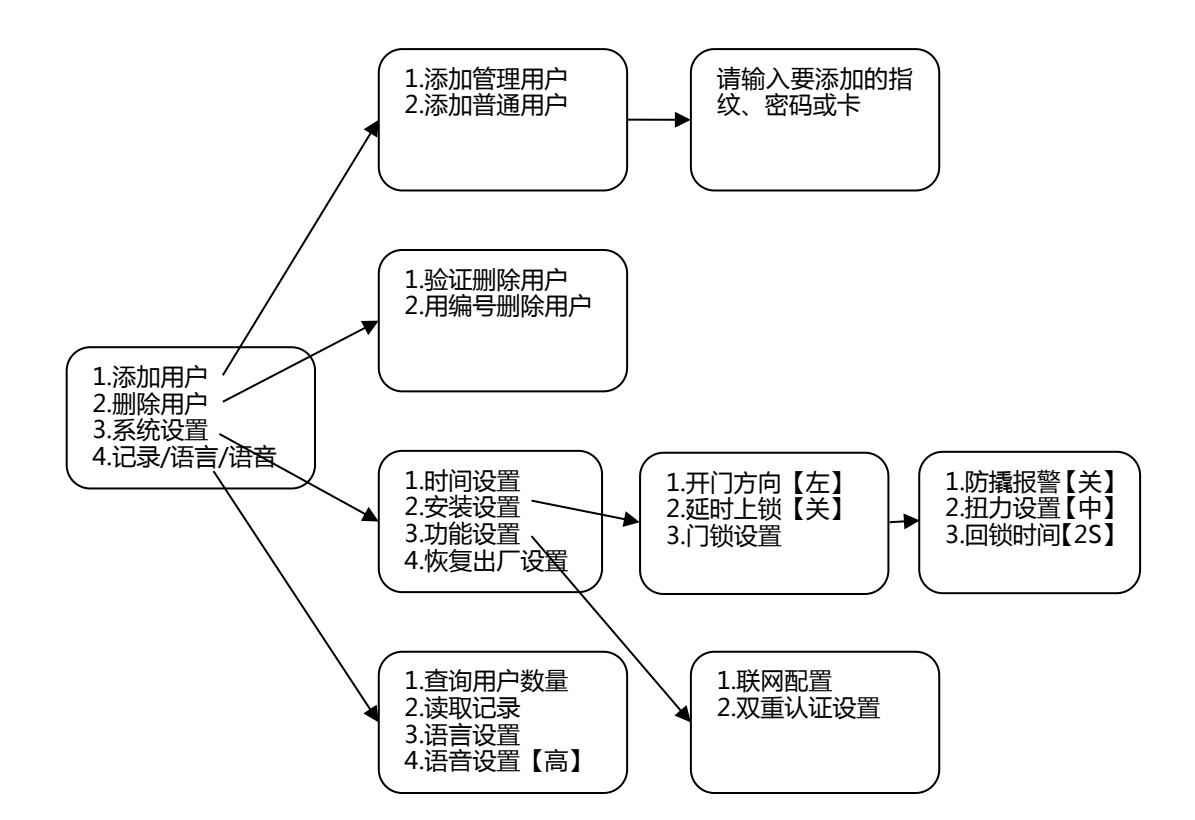

功能菜单示图

#### 2.4 添加用户

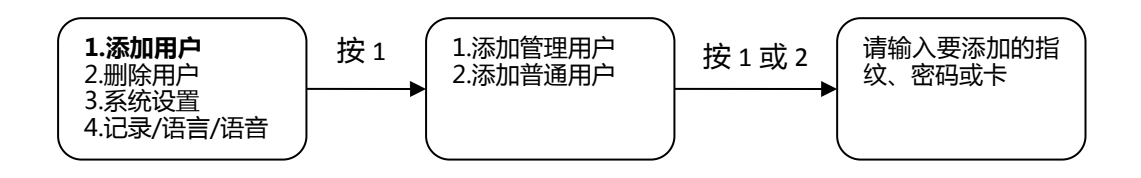

- 1 添加指纹。用户将手指放置在指纹传感器上,语音提示"请再按手指",用户将同一手指 放在传感器上,连续三次输入,语音提示"添加成功,可连续添加,退出请按\*号键"。为 了后续验证指纹更易用,采集指纹时尽量同一手指不同位置多采集几次。
- 2 添加密码。用户输入6到8位密码,按#键确认,语音提示"请再输入同一密码",用户输入 相同密码。语音提示"添加成功,可连续添加,退出请按\*号键"。
- 3 添加卡。用户将卡片靠近触摸键盘IC卡感应区域,系统自动将卡片信息读取保存,并语音 提示"添加成功,可连续添加,退出请按\*号键"。

| 用户设置 | 数量  | 编码范围    | 说明                              |
|------|-----|---------|---------------------------------|
|      |     |         | 管理员权限能增加或删除普通用户                 |
| 管理员  | 10  | 000-009 | (含普通用户权限)                       |
| 普通用户 | 240 | 010-239 | 普通用户可以是指纹(90枚)、密码、IC卡,且只<br>能开锁 |

## 2.5 删除用户

1 验证删除用户

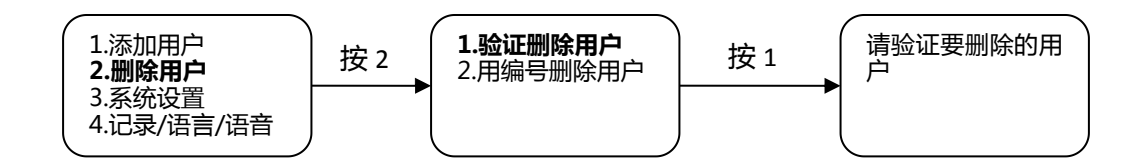

验证删除用户。语音提示"请验证要删除的用户",用户可以输入要验证删除的用户:

·指纹:将要删除指纹的手指放置在指纹传感器上。

·密码:输入要删除的密码。

·卡:将要删除的IC卡贴近触摸键盘的感应区域。

如果系统存在该用户,则语音提示"删除成功,可连续删除,退出请按\*号键";如果不 存在该用户,则语音提示"操作失败"。

2 按编号删除用户

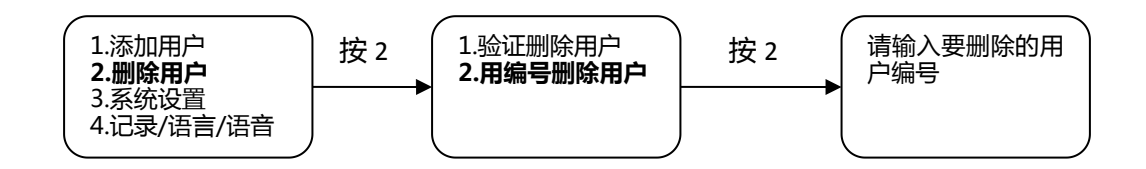

语音提示"请输入要删除的用户编号",用户可输入三位的用户编号,如"001"。如何 系统存在该用户,则语音提示"删除成功",如果不存在该用户,则语音提示"操作失败"。 语音提示"可连续删除,退出请按\*号键",用户可连续输入用户编号删除用户。

#### 2.6时间设置

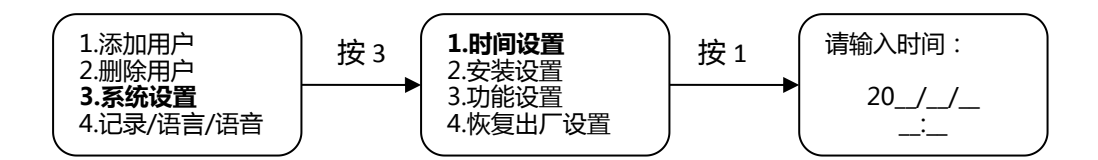

语音提示"请输入时间",根据界面显示时间格式输入时间,如"2021/06/0312:01",则依次输入"2106031201"

#### 2.7 安装设置

1 开门方向设置

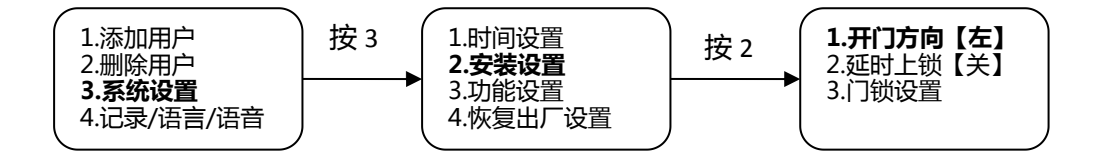

按数字"1"可设置开门方向。若锁头的位置在门的右侧,则开门方向应设置为开门方向[左];若锁头的位置在门的左侧,则开门方向应设置为开门方向[右]。

2 延时上锁

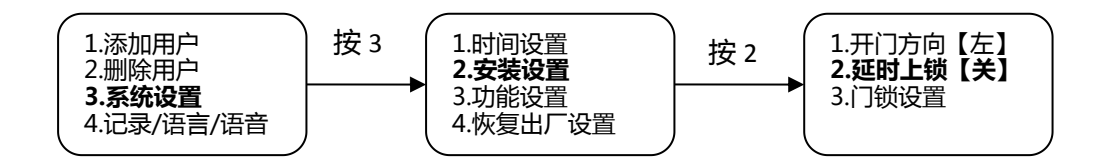

按数字"2"可设置是否开启延时上锁功能。延时上锁是指在系统设置时间内自动将门 反锁,用户可选择的设置上锁时间有10S、15S、20S、30S、60S和120S。

3 门锁设置

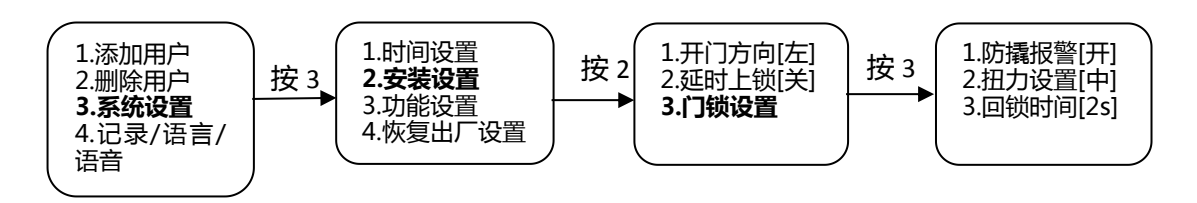

(1) 防撬报警

按数字"1"可选择是否开启防撬报警。若开启防撬报警,则门锁若被撬动,锁体会发 出报警声音。若锁已正确配网,则会推送防撬报警消息到用户手机。 (2) 扭力设置

按数字 "2" 可设置电机转动力量的大小,用户可选择: 扭力设置[弱]、扭力设置[中]、 扭力设置[强]。

(3)回锁时间

按数字 "3"可设置自动回锁时间。回锁时间设置主要是针对锁体的锁舌弹出时间,设定的时间范围在 2s~9s 之间。

2.8 联网配置

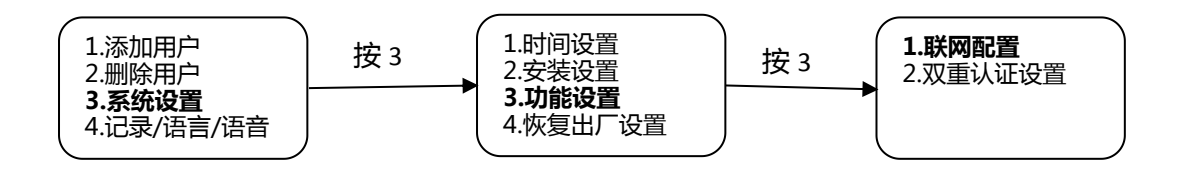

按数字 "1" 键, 语音提示 "网络配置中, 请稍后", 此时用户使用手机正确配网即可 (**联 网产品详细操作见说明书附录**)。

配网功能仅只支持一部手机进行配网,若再次进入联网配置,则上次配网数据自动清除, 用户请谨慎操作。

#### 2.9 双重认证设置

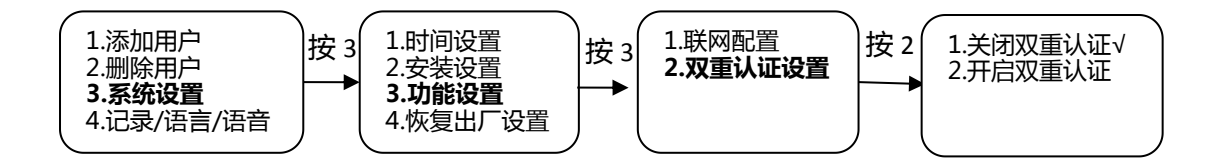

按数字 "3"可设置是否开启双重认证。系统只支持普通用户双重认证,管理用户和临时用户不需要进行双重认证。开启"双重认证"功能,系统须添加至少两名"普通用户"。

#### 2.10 恢复出厂设置

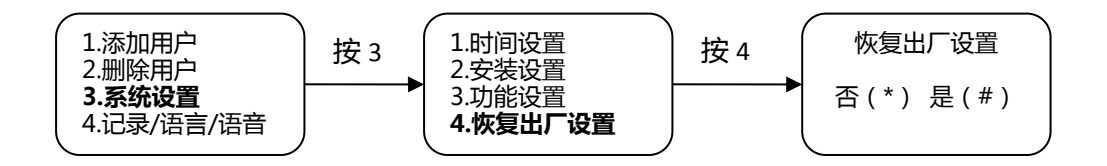

按 "4" 键进入恢复出厂设置菜单,按 "\*" 键取消操作,按 "#" 键确认恢复出厂设置。

#### 2.11 查询用户数量

1 查询用户数量

按数字"1"可查询添加的管理用户、普通用户、限时用户的具体数量。

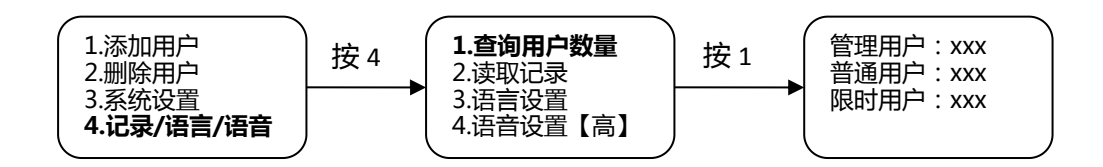

2.12 读取记录

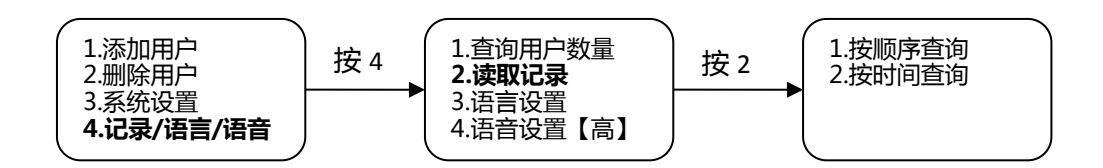

1 按顺序查询

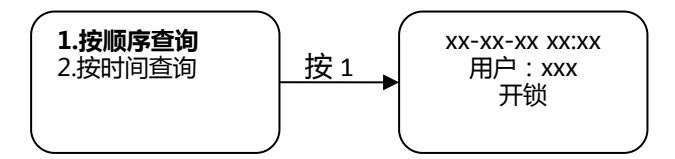

按"1"键,进入读取记录查询界面。按"2"键查看上一条开锁记录,按"8"键,查 看下一条开锁记录。按"\*"键返上一级菜单。

2 按时间查询

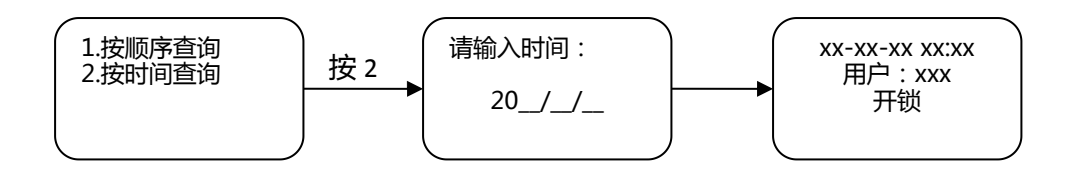

按"2"键,输入要查询的时间,如"2021/06/03",则依次输入"210603",即可进入 开锁记录查询界面。按"2"键查看上一条开锁记录,按"8"键,查看下一条开锁记录。按 "\*"键返上一级菜单。 如果开锁记录太多,按时间查询需要耗费时间,请耐心等候。系统最多存储 600 条记录。

# 2.13 语言设置

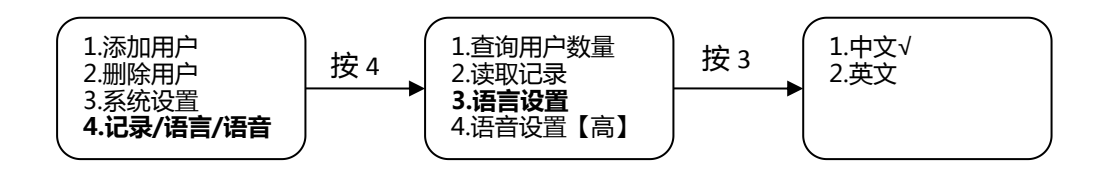

按数字 "3" 键进入语言设置,用户可选择中文或英文的方式使用智能门锁。语言切换 后,即便恢复出厂设置也不能恢复到默认的语言设置,用户请谨慎操作。

# 2.14 语音设置

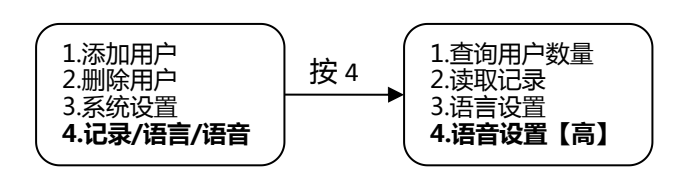

按数字"4"键,用户可选择语音音量大小。

华里科技(杭州)有限公司 全国服务热线 © 400-8266-168 www.hssdomus.com